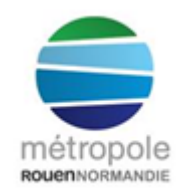

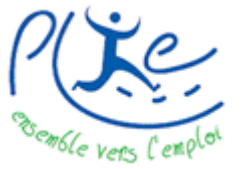

## Traitement d'un dossier individuel en étape de sortie positive

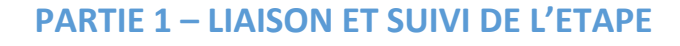

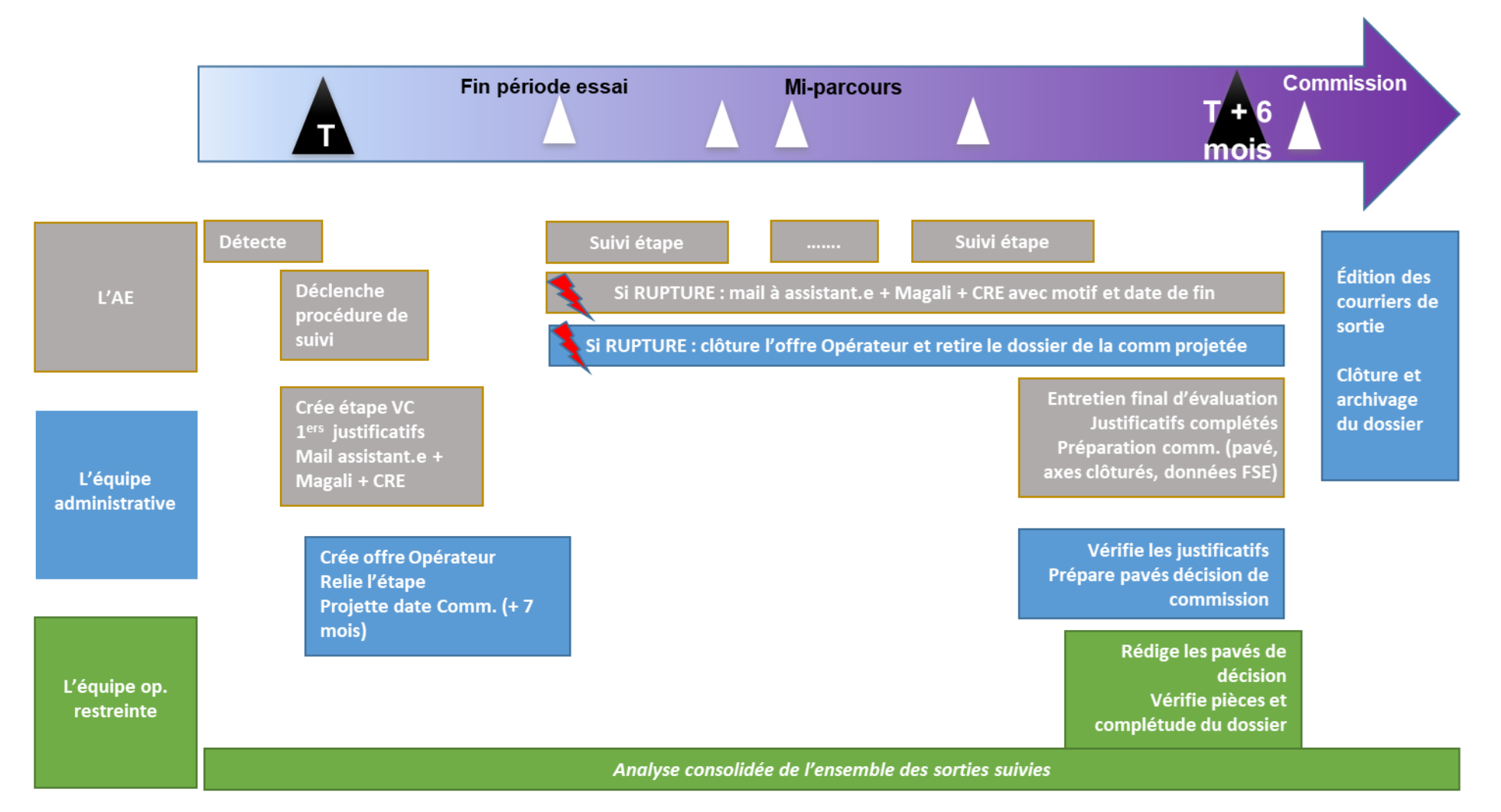

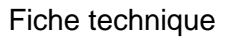

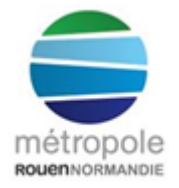

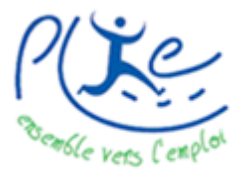

## en étape de sortie positive

A partir de la détection d'une entrée en emploi durable ou en formation qualifiante d'un(e) de nos adhérent.e.s, l'accompagnateur.rice emploi (AE) concerné.e va déclencher la procédure de suivi dédiée. Aussi, après avoir créé l'étape dans le parcours de la personne sur Visual, l'AE adresse un mail à son assistant.e référent.e l'informant de cette nouvelle situation en étape de sortie emploi ou formation qualifiante afin de relier cette étape.

L'assistant.e suivra ces étapes pour réaliser cette opération :

- 1) Vérification dans le parcours si l'étape est créée
- 2) Collecte des informations relatives à l'étape :
  - a. Formation : l'intitulé de la formation, les dates de début et de fin, le financeur, le

centre de formation et le lieu

b. Emploi : type de contrat, métier, temps de travail, entreprise, les dates de début et de

fin (pas au-delà de 6 mois)

Si l'assistant.e n'a pas toutes ces informations, il/elle se rapprochera de l'AE. Ex : envoi d'un mail à l'AE.

 Recherche de l'opérateur : organisme de formation ou employeur (si pas d'opérateur, le créer via « opérateurs et offres d'étapes/actions »)

| Visual 📻 Adm                     | THOREL                         | s opérat          | vendre<br>eurs       | di 30 novembr       | re 2018 16:10                |            | Actualité:<br>Ajouter VisualCo<br>à mes favoi | s<br>ourse®<br>ris | Powered I   | et 🦉    |
|----------------------------------|--------------------------------|-------------------|----------------------|---------------------|------------------------------|------------|-----------------------------------------------|--------------------|-------------|---------|
| Course 🏹 🗛                       | cueil Bénéficiaires            | Emploi            | Editions             | Statistique         | s Administration             |            | Dutils                                        | * Déco             | nnexion *   |         |
|                                  | 11                             |                   |                      | 1                   | R.                           |            |                                               |                    |             |         |
| Liste des opérateurs enregistrés |                                |                   |                      |                     |                              |            |                                               | Aioute             | er un opéra | ateur   |
| Liste des operateurs enregistres |                                |                   |                      |                     |                              | Dete       |                                               |                    | Marth       | Current |
|                                  |                                |                   |                      |                     |                              | Enreg.     |                                               |                    | fier        | rimer   |
|                                  |                                |                   | Associati            | on intermédiaire    |                              | 12/03/2018 |                                               | <b></b>            | 1           | ×       |
| 1 ONE ISA.MOSS                   |                                |                   | Entrepris            | e                   | ROUEN                        | 04/11/2008 |                                               |                    | 1           | ×       |
| 3 ES                             |                                |                   | Centre d             | e Bilan             | ROUEN                        | 29/07/2008 |                                               |                    | 1           | X       |
| 4A                               |                                |                   | Entrepris            | e                   | SOTTEVILLE-LES-ROUEN         | 28/09/2012 |                                               |                    | 1           | X       |
| A VITR' SERVICE                  |                                |                   | Entrepris            | e                   | SAINT-ETIENNE-DU-<br>ROUVRAY | 20/11/2012 |                                               | <b>→</b>           | 1           | ×       |
| A2MICILE FRANCE                  |                                |                   | Entrepris            | e                   | STRASBOURG                   | 30/01/2012 |                                               |                    | 1           | ×       |
| A2PR                             |                                |                   | Entrepris            | e                   | SAINT AUBIN LES ELBEUF       | 07/02/2013 |                                               | →                  | 1           | X       |
| AAFP                             | Association de l'Aide Fa       | miliale Populaire | Entrepris            | e                   | ROUEN                        | 04/07/2008 |                                               |                    | 1           | X       |
| AB LOGISTIQUE                    |                                |                   | Entrepris            | e                   | OYONNAX                      | 22/08/2011 |                                               |                    | 1           | ×       |
| ABALONE                          |                                |                   | Entrepris<br>Tempora | e de Travail<br>ire | MANTES-LA-JOLIE              | 07/03/2013 |                                               |                    | 1           | ×       |
| ABAX NORMANDIE                   | SARL Gardiennage               |                   | Entrepris            | e                   | ROUEN                        | 13/10/2009 |                                               |                    | 1           | X       |
| ABAYA MADINA                     |                                |                   | Entrepris            | e                   | ELBEUF                       | 18/10/2018 |                                               | -                  | 1           | X       |
| ABBEI                            |                                |                   | Entrepris            | e d'insertion       | SAINT ETIENNE DU<br>ROUVRAY  | 18/12/2013 |                                               |                    | 1           | ×       |
| ABBEI                            |                                |                   | Entrepris            | e d'insertion       | ST ETIENNE DU ROUVRAY        | 19/09/2009 |                                               |                    | 1           | ×       |
| ABF                              | ASSOCIATION DES BI<br>FRANCAIS | BLIOTHECAIRES     | B Entrepris          | e                   | CAEN CEDEX                   | 26/07/2012 |                                               |                    | 1           | ×       |
| ABR                              |                                |                   | Entrepris            | e                   | Mont Saint Aignan            | 03/02/2016 |                                               |                    | 1           | ×       |
| ABSOLU SERVICES PROPRETE         | Elbeuf                         |                   | Entrepris            | e                   | ELBEUF                       | 28/01/2011 |                                               |                    | 1           | ×       |
| ABSOLU SERVICES PROPRETÉ         |                                |                   | Entrepris            | e                   | LE HAVRE                     | 11/08/2009 |                                               |                    | 1           | ×       |
| ABYSSE CORP                      |                                |                   | Entrepris            | e                   | GRAND COURONNE               | 24/09/2009 |                                               |                    | 1           | X       |
| AC FORMATION                     |                                |                   | Organism             | ne de formation     | ROUEN                        | 20/04/2012 |                                               |                    | 1           | X       |

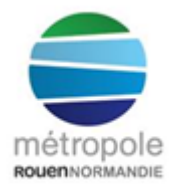

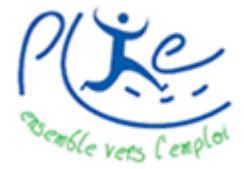

Traitement d'un dossier individuel

## en étape de sortie positive

- a. « Ajouter un opérateur »
- b. Compléter les différents items (nom, adresse, type)

| Visual        | Ad      | ine THOREL<br>Iministra | tion : gestior | n des opé | vend<br>rateurs | redi 30 novembre 2018 1 | 6:1 |
|---------------|---------|-------------------------|----------------|-----------|-----------------|-------------------------|-----|
| Course        |         | Accueil                 | Bénéficiaires  | Emploi    | Editions        | Statistiques            |     |
|               |         |                         |                |           |                 | ~ /                     |     |
| Nom :         |         |                         |                |           |                 | Creer                   |     |
| Sigle :       |         |                         |                |           |                 | Annuler                 |     |
| Type :        | Associa | tion intermédiai        | re             |           | ~               | Liste                   |     |
| Adresse 1 :   |         |                         |                |           |                 | Rechercher un opérateur |     |
| Adresse 2 :   |         |                         |                |           |                 |                         |     |
| Code postal : |         | Ville :                 |                |           |                 |                         |     |
| Téléphone 1 : |         |                         | Téléphone 2 :  |           |                 |                         |     |
| Responsable - |         |                         |                |           |                 |                         |     |
| Nom :         |         |                         |                |           |                 |                         |     |
| Prénom :      |         |                         |                |           |                 |                         |     |
| Téléphone 1 : |         |                         | Téléphone 2 :  |           |                 |                         |     |
| Email :       |         |                         |                |           |                 |                         |     |
|               |         |                         |                |           |                 |                         |     |

4) Sélection de l'opérateur puis de l'offre

| visua             |                | Rechercl     | her un opérateu             | ır         |                       |       |              |               |             | à mes fav   | oris          | ASP.n     | et   |
|-------------------|----------------|--------------|-----------------------------|------------|-----------------------|-------|--------------|---------------|-------------|-------------|---------------|-----------|------|
| Course            | -              | Accueil      | Bénéficiaires               | Emploi     | Editions              | Sta   | istiques     | Administr     | ation       | Outils      | * Déco        | nnexion * |      |
| Votre recherche a | abouti à 18 ré | sultat(s)    |                             |            |                       |       |              |               |             |             |               |           |      |
| Veuillez entrer   | vos critères   | de recherche | •                           |            |                       |       |              |               |             |             |               |           |      |
| Nom :             | afpa           |              |                             |            | Lancer la recher      | che   | Effacer      |               |             |             |               |           |      |
| Nom               |                |              | Siglo                       |            | Tuno                  |       |              | illo.         | Data Enrog  | Posponsable | Offron        | Modi      | Supp |
| NOIL              |                |              | Sigle                       |            | Type                  |       |              | me            | Date Enrey. | Responsable | Onres         | fier      | rime |
| AFPA              |                |              |                             |            | Organisme de forma    | ation | ISSC         | UDUN          | 17/09/2018  |             |               | 1         | ×    |
| AFPA              |                |              | CENTRE DE ROUEN             |            | Organisme de forma    | ation | BAINT ETIENN | IE DU ROUVRAY | 22/10/2018  |             | -             |           | ×    |
| AFPA ANGERS       |                |              |                             |            | Organisme de forma    | ation | AN           | GERS          | 10/05/2012  |             | -             | ~         | X    |
| AFPA CAMPUS (S    | SOP)           |              | Service d'orientation profe | ssionnelle | Centre de Bilan       |       | SAINT-ETIENN | E-DU-ROUVRAY  | 24/07/2008  |             |               | $\sim$    | ×    |
| AFPA CRETEIL      |                |              |                             |            | Organisme de forma    | ation | CR           | ETEIL         | 23/04/2013  |             | ⇒ `           | 1         | ×    |
| AFPA ELBEUF       |                |              |                             |            | Organisme de forma    | ation | ELI          | BEUF          | 26/01/2012  |             |               | 1         | ×    |
| AFPA ELBEUF PL    | IE 4           |              |                             |            | Organisme de forma    | ation | ELI          | BEUF          | 04/12/2008  |             |               | 1         | X    |
| AFPA EVREUX       |                |              |                             |            | Organisme de forma    | ation | EVI          | REUX          | 09/05/2012  |             | →             | 1         | ×    |
| AFPA EVREUX       |                |              |                             |            | Organisme de forma    | ation | EVI          | REUX          | 11/09/2012  |             | →             | 1         | ×    |
| AFPA HAVRE        |                |              |                             |            | Organisme de forma    | ation | LE F         | IAVRE         | 18/05/2012  |             | →             | 1         | ×    |
| AFPA LOMME        |                |              |                             |            | Organisme de forma    | ation | LOMM         | E Cédex       | 13/09/2011  |             | $\rightarrow$ | 1         | X    |
| AFPA RIS ORANG    | SIS            |              |                             |            | Organisme de forma    | ation | RIS O        | RANGIS        | 26/05/2016  |             |               | 1         | X    |
| AFPA SAINT ETIE   | NNE DU ROU     | RAY PLIE 5   |                             |            | Organisme de forma    | ation | SAINT-ETIENN | E-DU-ROUVRAY  | 04/07/2008  |             |               | 1         | X    |
| AFPA SAINT ETIE   | NNE DU ROU     | RAY PLIE 5   |                             |            | Organisme de forma    | ation | SAINT ETIENN | E DU ROUVRAY  | 30/07/2012  |             | $\rightarrow$ | 1         | ×    |
| AFPA TRANSITIO    | NS             |              |                             |            | Centre de Bilan       |       | SAINT-ETIENN | E-DU-ROUVRAY  | 19/06/2012  |             | $\rightarrow$ | 1         | ×    |
| AFPAC ENTREPF     | RISE D'INSERT  | ON (AEI)     |                             |            | Entreprise d'insertio | n     | CAN          | TELEU         | 14/01/2014  |             | $\rightarrow$ | 1         | X    |
| INFREP / AFPA T   | RANSITIONS     |              |                             |            | Organisme de forma    | ation | RC           | UEN           | 24/07/2012  |             | $\rightarrow$ | 1         | X    |
| INFREP / AFPA T   | RANSITIONS     |              |                             |            | Organisme de forma    | ation | RC           | UEN           | 24/07/2012  |             |               | 1         | X    |

#### 5) Ajouter une offre

|             | 5,          | / gouter t  |              |         |             |                     |                           |             |               |                    |                            |                            |
|-------------|-------------|-------------|--------------|---------|-------------|---------------------|---------------------------|-------------|---------------|--------------------|----------------------------|----------------------------|
| visua       | -           | Liste des   | offres d'é   | tapes i | / actior    | IS                  |                           |             |               | Ajouter vi<br>à me | isualcourse¤<br>Is favoris | ASP.net                    |
| Course      | -           | Accueil     | Bénéficiaire | S       | Emploi      | Editions            | Statistiques              | Admi        | nistration    | Outils             | * Déco                     | nnexion *                  |
|             |             |             |              |         |             |                     |                           |             |               |                    |                            |                            |
| AFPA        |             |             |              |         | _           |                     |                           |             |               |                    |                            |                            |
| Organisme o | de formatio | n           |              |         |             | Liste des opérateur | s Rechercher un           | n opérateur | Rechercher un | e offre opérateu   | r Ajouter u                | une offre d'étape          |
|             |             | Type Action | Places       |         | Description |                     |                           |             |               |                    | E<br>Mo                    | diter Supp<br>difier rimer |
| 27/08/2018  | 28/05/2019  | Formation   | 1            | 0       |             |                     | / AEDA / 37/00/40 30/05/4 |             | Anthony       |                    |                            | / X                        |
|             |             |             |              |         |             | 1                   |                           |             |               |                    |                            |                            |

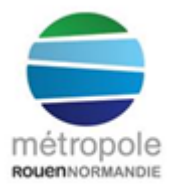

# Traitement d'un dossier individuel

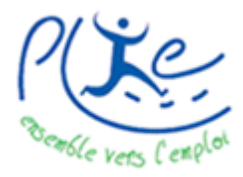

## en étape de sortie positive

| Visual Gestion des offres d'étapes / acti                                                                                                    | mercredi 3 octobre 2018<br>ONS                                                                                                    | 11:34                                                                                                    | Actualités<br>Ajouter VisualCourse®<br>à mes favoris                                                                                              |
|----------------------------------------------------------------------------------------------------|----------------------------------------------------------------------------------------------------|----------------------------------------------------------------------------------------------------|----------------------------------------------------------------------------------------------------|
| Course Course Course Course Course Course Course Course Course Course Course Course Course Course Course Course                                                                                            | Editions Statistiques                                                                                                    | Administration                                                                                                    | Outils * Déconnexion *                                                                                                    |
| Opérateur : GRETA ROUEN (Organisme de formation)                                                                                                    |                                                                                                    | A                                                                                                    |                                                                                                    |
| Intitulé et<br>description de<br>l'offre :                                                                                                    | Type d'action :     Formation       Activité :     [findéfinie]       Groupe     Formation Emploi :                                           | Bureau - Tertiaire Spécialisé                                                                                                    |                                                                                                    |
| Axe FSE : PRFP Qualification (Axe n° 4 - Qualifiant)                                                                                                    |                                                                                                    | <i>,</i>                                                                                                    |                                                                                                    |
| Validité de l'offre et nombre de places         Valable du :       14/11/2017         au :       15/06/2018         Nombre total de places :       1         dont :       0       financées.               | Type d'entrée :                                                                                                    | O Permanente. Durée pour le bé<br>financées. (dont demandes en                                                                                                    | énéficiaire : jour(s)<br>a cours : 1 dont : 1 financée                                                                                            |
| Objectif(s) de l'offre d'étape       Le premier objectif est obligatoire.       1.     Acquérir un diplôme       2.     Enlever       3.     Enlever                                                       | Ajouter         Accéder à l'emploi           Ajouter         Accompagnement da Ajouter           Ajouter         Réservé reprise des allantes | ns à la mobilité<br>ns l'emploi<br>données                                                                                                    | Modifier Annuler Retour sur la lis Dupliquer                                                                                                    |
| Code ROME de l'offre d'étape / action                                                                                                    |                                                                                                    |                                                                                                    |                                                                                                    |
| Responsable et lieu d'exécution de l'action           Nom :           Prenom :           Email :           Téléphone :           Fax :           Adresse 1 :           Adresse 2 :           Code postal : | Financement de l'act<br>Coût en Euros :<br>Nombre d'unités d'or<br>!! Veillez à valider y                                                     | tion ar Plie de la Métropole Rouen Norm 0,00 Facturation : euvre correspondant : o vos modifications avant de clique Gérer la répartition des finance irer les liaisons avec les étapes de | nandie<br>[Votre choix]  (Nb places si forfaitaire global).<br>er les boutons ci-dessous ! !<br>ements sur l'action<br>parcours des bénéficiaires |

Rédiger le libellé :

Formation : financeur / intitulé formation / centre de formation / nom adhérent.e Ex : PRFP (financeur Région) / CQP agent de restauration / GRETA Rouen / nom adhérent.e

Emploi : type de contrat + temps de travail / intitulé du poste / nom de l'entreprise / nom de l'adhérent.e

- Axe FSE : bien choisir un motif avec sortie positive (Axe n°4 Qualifiant pour formation et Axe n°1 Emploi/Sortie pour emploi)
- > Type d'action (formation ou emploi stable)
- Groupe Formation Emploi (favoriser le GFE<sup>1</sup> de l'entreprise plutôt que celui de l'emploi)
- Dates de début et de fin
- Nombre total de places : indiquer 1 dont 0 financée
- Objectifs de l'offre à renseigner (formation : acquérir un diplôme / emploi : accompagnement dans l'emploi)
- Créer (enregistrer)

<sup>&</sup>lt;sup>1</sup> Groupe Emploi Formation : descriptif en annexe de cette fiche

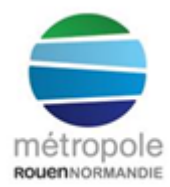

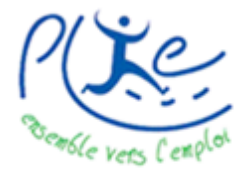

## Traitement d'un dossier individuel

### en étape de sortie positive

Attribuer un code ROME<sup>2</sup> (plus de facilité à aller sur Internet récupérer le code ROME, sur le site

pole-emploi.fr), on prend le code qui nous intéresse et on clique sur « 1 » puis modifier

| Visua           | 7                | Coline THOR<br>Recherc | ª∟<br>he de Métiers -          | Codes R             | <sup>vendre</sup><br>OME Pour | Actuali<br>Ajouter Visual<br>à mes fav | tés<br>Course® Powered by ASP.n.et |                       |                                   |
|-----------------|------------------|------------------------|--------------------------------|---------------------|-------------------------------|----------------------------------------|------------------------------------|-----------------------|-----------------------------------|
| Course          | 9                | Accueil                | Bénéficiaires                  | Emploi              | Editions                      | Statistiques                           | Administration                     | Outils                | * Déconnexion *                   |
| Votre recherche | a abouti à 5 rés | sultat(s)              |                                |                     |                               |                                        |                                    |                       |                                   |
| Recherche :     | • Par code       | e ROME : F1            | 705 O Par métier :             |                     |                               |                                        | L                                  | ancer la recherche    | Effacer                           |
| Votre sélectio  | n: F1705         | Canalisateu            | ır / Canalisatrice             |                     |                               | Effacer                                | Modifier l'offre d'étape o         | pérateur avec ce RO   | ME                                |
|                 |                  | Re                     | etour sur l'offre opérateur SA | NS modification     |                               |                                        | MODIFIER selon la sélection c      | i-dessus et retournei | sur l'offre opérateur             |
| Code Rome       |                  |                        |                                |                     |                               |                                        |                                    |                       | Sélection<br>métier<br>de l'offre |
| F1705           | Agent / Agente   | e de réseaux de c      | analisation                    |                     |                               |                                        |                                    |                       | 1                                 |
| F1705           | Canalisateur /   | Canalisatrice          |                                |                     |                               |                                        |                                    |                       | 1                                 |
| F1705           | Constructeur /   | Constructrice en       | canalisations d'hygiène pub    | lique et voies urba | aines                         |                                        |                                    |                       | 1                                 |
| F1705           | Poseur / Pose    | use de canalisatio     | ons                            |                     |                               |                                        |                                    |                       | 1                                 |
| F1705           | Poseur / Pose    | use de tuyaux          |                                |                     |                               |                                        |                                    |                       | 1                                 |

Modifier (enregistrer)

### Gérer les liaisons avec les étapes de parcours de l'adhérent.e :

| visual                    | 🚍 Etape                               | es de parcours liées                                                     | sà une (               | offre d      | 'action       |                    |                      |                    | Alonu<br>S                     | er visualcourse<br>i mes favoris | ASP.               | net      |
|---------------------------|---------------------------------------|--------------------------------------------------------------------------|------------------------|--------------|---------------|--------------------|----------------------|--------------------|--------------------------------|----------------------------------|--------------------|----------|
| Course                    | Accu                                  | eil Bénéficiaires                                                        | Emploi                 | Editi        | ons           | Statistiques       | Administr            | ation              | Outils                         | *                                | Déconnexior        | •        |
| GRETA ROUE                | N (Organisn                           | ne de formation)                                                         |                        |              |               |                    |                      |                    |                                | Ret                              | our sur l'offre    | e d'act  |
| Intitulé et description d | e l'offre                             | ,                                                                        |                        |              |               |                    |                      |                    |                                |                                  |                    |          |
| PRFP / Titre pro Secreta  | ire assistante / GR                   | ETA ROUEN / 14/11/17 au 15/06/18 /                                       |                        |              |               |                    |                      |                    |                                |                                  |                    |          |
|                           |                                       |                                                                          |                        |              |               |                    |                      | Ex                 | port Excel® : tal              | bleau des étap                   | es associée        | 5        |
| Responsable E             |                                       | Libellé<br>de l'étape                                                    |                        |              |               |                    |                      | Just. J<br>étape s | ust. Motif de<br>ortie rupture | Raison de<br>la rupture          | Editer<br>Modifier | Si<br>ri |
|                           |                                       | PRFP / Titre pro Secretaire<br>assistante / GRETA ROUEN /<br>14/11/17 au | Acquérir un<br>diplôme | Terminée     | 14/11/2017    | 15/06/2018         | 15/06/2018           | Oui I              | Non                            |                                  | /                  | :        |
|                           |                                       |                                                                          |                        |              | 1             |                    |                      |                    |                                |                                  |                    |          |
|                           |                                       |                                                                          |                        |              |               |                    |                      |                    |                                |                                  |                    |          |
| Bénéficiaire :            |                                       |                                                                          | Resp                   | onsable de l | 'accompagneme | ent: CAI           | DARE Nathalie        |                    |                                |                                  | Enre               | aristre  |
| Libellé de l'étape :      | PRFP / Titre pro S<br>ROUEN / 14/11/1 | Secretaire assistante / GRETA<br>7 au 15/06/18 / 7                       | Début                  | t: 14/1      | 1/2017        | Fin : 15           | /06/2018             | I                  | Etat :                         |                                  | An                 | nuler    |
| Objectif de l'étane :     |                                       |                                                                          | Opera                  | iteur: G     | RETA ROUEN    |                    |                      |                    |                                | lice                             | IMIC               | amer     |
| Informations relativ      |                                       | étane / action :                                                         | Lidiso                 |              | aison validee |                    |                      |                    |                                |                                  | Sup                | prime    |
| Nombre d'unités d'oeuv    | re (heures, jours, m                  | ois) réellement consommées par ce l                                      | enéficiaire sur        | cette étape  | ):            | 1                  | .00 🗐 (S             | Saisir 1 si        | forfaitaire global             | ).                               |                    |          |
| Coût réel de l'étape (Eu  | iros) :                               | 0,00 Date de fin ré                                                      | elle de l'étape :      | : [          | 15/06/2018    | Mettre             | l'état de l'étape li | ée à l'acti        | on à 'Terminée'                | *                                |                    |          |
| Justificatifs de réalisa  | tion de l'action :                    | ٨                                                                        |                        |              |               | Rupture and        | ticipée de l'étape   | ou de la           | sortie positive                | :                                |                    |          |
| Pour t                    | outes les étapes de                   | parcours                                                                 | justifiant la réa      | alisation    |               | Motif de rupture a | anticipée :          | Votre cho          | ix]                            |                                  |                    |          |
| Sortie définitive emploi  | OU formation qualit                   | fiante : 🛛 🗌 Dernier bu                                                  | lletin de salaire      | e ou diplôm  | e             | Raison de la rupt  | ure :                | [Votre cho         | pix]                           |                                  |                    |          |
|                           |                                       |                                                                          |                        |              |               |                    |                      |                    |                                |                                  |                    |          |

<sup>2</sup> Répertoire Opérationnel des Métiers et des Emplois

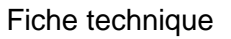

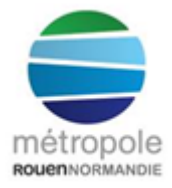

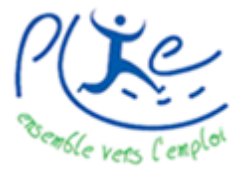

### en étape de sortie positive

- Cliquer sur « Ajouter une étape d'un bénéficiaire », sélectionner l'adhérent.e (attention, la liste présente exclusivement les adhérent.e.s en parcours. Si la personne est sortie, il faudra au préalable retirer la date et le motif de sortie et penser à le renseigner de nouveau après la manipulation).
- Sélectionner l'étape créée
- Saisir « 1 » dans la case « si forfaitaire global » et « 0 » en coût réel de l'étape
- Cocher « doc justifiant la réalisation » et décocher « terminer »
- 6) Retour dans le dossier de l'adhérent.e
- > Copier le libellé de l'étape dans le pavé de commission
- > Anticiper la date de commission :
  - 6 mois après la fin de la formation
  - 7 mois après l'entrée en emploi (si projection sur une année suivante, si les dates de commission ne sont pas encore connues, mettre au 31/12 de l'année en cours et modifier les dates dès connaissance du calendrier de l'année A +1)

Dans le cas des formations, c'est avec la date du justificatif de réussite que l'on peut déterminer les six mois du suivi post-formation.

- 7) Clôture de l'offre : En cas de réussite ou d'échec, retourner sur l'offre opérateur (Administration – Rechercher une offre opérateur – saisir nom de l'adhérent.e – lancer la recherche), cliquer sur « éditer / modifier » et de rendre sur la rubrique « gérer les liaisons (...) » :
  - a. Cocher « mettre l'état de l'étape liée à l'action à 'terminée' »
  - b. Réussite : Cocher dernier bulletin de salaire ou diplôme
  - c. Echec : Cocher « rupture anticipée de l'étape » et renseigner le motif et la raison. (Faire mail à l'AE en cas d'absence d'informations).
    Modifier également la date de fin réelle de l'étape dans le parcours et la mettre en état « interrompue ».
- 8) Cas particuliers :
  - a. Il ne peut y avoir qu'une étape de sortie emploi stable dans un même parcours. S'il y a un cumul de contrats, seule la dernière étape est reliée à un emploi stable (les autres contrats sont reliés à un emploi de parcours). Par contre, il est tout à fait possible d'avoir une étape de qualifiant reliée suivie d'une étape d'emploi durable reliée.

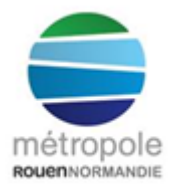

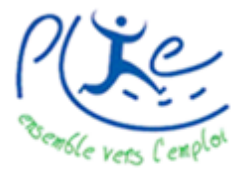

## en étape de sortie positive

- b. Les contrats de professionnalisation et d'apprentissage : Questionnement auprès de l'AE afin de connaitre l'objectif du contrat : emploi ou qualifiant à valoriser.
- c. Dans le cas où l'adhérent.e ne considère pas être sur une étape de sortie et demande le maintien de son accompagnement : après validation de la requalification en emploi de parcours en commission, l'étape sera requalifiée en étape de parcours.

Dans l'offre opérateur, les données seront à modifier aux niveaux de l'axe FSE, du type d'action et des objectifs. Dans le dossier individuel sur Visual également, le type d'action et l'objectif seront aussi à modifier sur le parcours de l'adhérent.e.

9) Situations hors protocole

Dans certains cas, des emplois de type emplois aidés ou à temps partiel inférieur à un mi-temps peuvent être valorisés en emploi durable après validation en comité technique. Il s'agira alors de modifier l'étape de parcours en étape de sortie.

10) Délais de traitement des liaisons

Fréquence : une fois l'information donnée par les AE, toutes les liaisons d'étape de sortie sont à réaliser avant la date de clôture de la prochaine commission.

Comités : les liaisons sont mises à jour avant chaque comité technique et de pilotage, respectant un délai de 15 jours en amont pour permettre la consolidation des données et leur analyse.

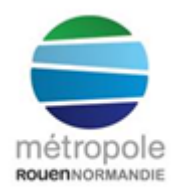

Traitement d'un dossier individuel

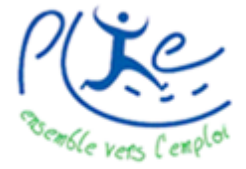

## en étape de sortie positive

**PARTIE 2 - CLOTURE ET ARCHIVAGE** 

1 - Le dossier est passé en commission, la sortie est validée et sa date est enregistrée sur Visual.

Visuel d'une première page de dossier Visual :

| Sortie du Bénéficiaire |                                 |                    | No | or |
|------------------------|---------------------------------|--------------------|----|----|
| Date: 12/10/2018       | Motif : Positive : C.D.D. > 6 m | nois Temps partiel | Ag | je |
|                        |                                 |                    |    |    |

- a) Stocker le dossier papier dans un endroit identifié et accessible à l'ensemble de l'équipe du PLIE dans le bureau de l'équipe administrative
- b) Vérifier l'exactitude des informations du parcours sur Visual :
  - 1. Clôture de l'étape dans le parcours à la date de sortie
  - 2. Intitulé de l'étape
  - 3. Liaison de l'étape

Exemple de dossier d'une personne sortie du dispositif au 31.12.2018 pour motif de CDI à temps complet. La personne a obtenu deux titres professionnels qui ont tous les deux été reliés en étape de qualifiant. Elle a par ailleurs obtenu un contrat de professionnalisation (requalifié en étape d'emploi de parcours suite à l'obtention du CDI à temps complet)

L'étape emploi CDI est donc arrêtée à la même date que la sortie, soit au 31.12.18 :

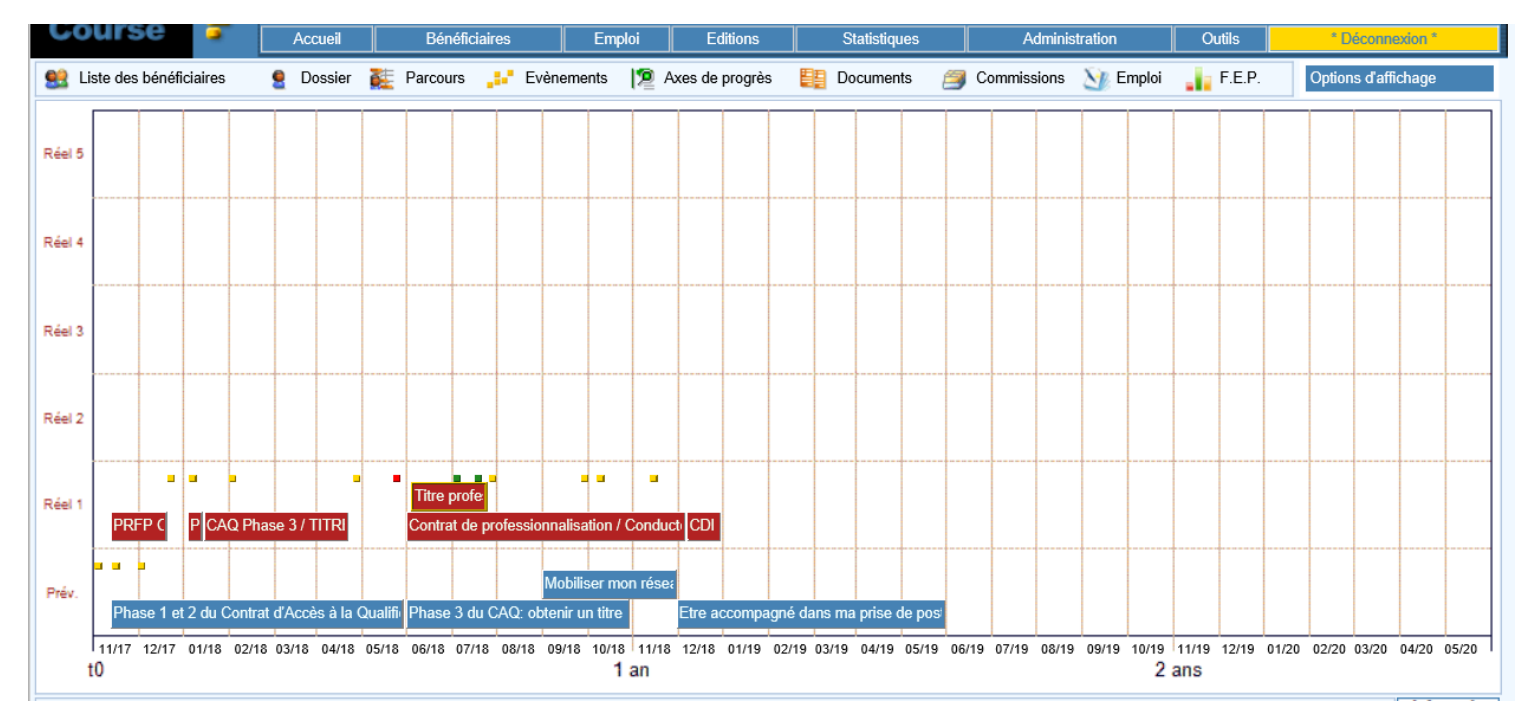

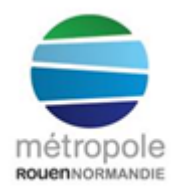

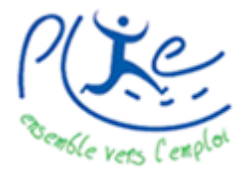

## en étape de sortie positive

- c) Vérifier l'exactitude des informations dans le dossier administratif sur Visual
  - 1. Pièces justificatives de l'étape de sortie (documents scannés)
  - 2. Données FSE

| Matif da partia :                                                      | a achavá ľanáratian                                     |         |                                    |
|------------------------------------------------------------------------|---------------------------------------------------------|---------|------------------------------------|
|                                                                        |                                                         | <b></b> | Modifier les données FSE de softie |
| Raison de l'abandon :                                                  | [(indéfini]                                             | ~       |                                    |
| Situation à la sortie / marché du travail :                            | Exerce un emploi durable (CDI ou CDD de 6 mois ou plus) | ~       |                                    |
| Résultats à la sortie de l'opération                                   |                                                         |         |                                    |
| Le participant a obtenu une qualification au terme de sa participation | Oui  Non                                                |         |                                    |
| Le participant a achevé une formation de développement des compétences | ● Oui O Non                                             |         |                                    |
| Le participant a achevé une formation pré qualifiante                  | ● Oui O Non                                             |         |                                    |
| Le participant a achevé une formation aux savoirs de base              | ◯ Oui ● Non                                             |         |                                    |
| Le participant entame une nouvelle étape du parcours                   | Oui  Non                                                |         | Annuler les données FSE de sortie  |
|                                                                        |                                                         |         |                                    |

3. Clôture axes de progrès

| Liste des bénéficiaires | 皇 Dossier 漄 P     | Parcours 🔐 Evènements | Nes de progrès | Documents        | Commissions     | 🥸 Emploi | ∔ F.E.P. | Graphe / parcours            |
|-------------------------|-------------------|-----------------------|----------------|------------------|-----------------|----------|----------|------------------------------|
| Tableau de Bord         | Axes de travail : | Objectif de l'étape   | V Ajouter      | l'axe de travail | Date d'évaluati | on : [   |          | Ajouter la date d'évaluation |
|                         | 20/01/2016        |                       |                |                  |                 |          |          |                              |
| Confiance en soi        |                   |                       |                |                  |                 |          |          |                              |
| Situation familiale     | R                 |                       |                |                  |                 |          |          |                              |
|                         |                   |                       |                |                  |                 |          |          |                              |

Pour certaines manipulations, il est parfois nécessaire de temporairement retirer la date de sortie car celle-ci fige le dossier. En fin de traitement, il faudra veiller à ce que cette date et le motif lié soient bien renseignés et enregistrés à nouveau

- d) Vérifier l'adéquation des informations entre le dossier papier et le dossier Visual
  - 1. CV (dans l'ordre chronologique du plus récent au plus ancien)
  - 2. Pièces à l'intégration
  - 3. Comptes rendus et émargements des entretiens réalisés (en veillant à l'ordre chronologique)
  - 4. Pièces justificatives des étapes réalisées (en veillant à l'ordre chronologique)
  - 5. Date de sortie enregistrée sur dossier Visual
- e) Rédiger le courrier de sortie :

Chaque assistant.e administratif.ve édite les courriers d'informations pour les dossiers dont il/elle est référent.e ; ils seront mis en signature de Valérie DESNEIGES pour un envoi **dans le mois suivant** <sup>3</sup> la décision de la commission.

- 1 courrier d'information de sortie au prescripteur + copie dossier papier
- 1 courrier d'information pour les adhérent.e.s sortant du dispositif + copie dossier papier + scan dossier Visual

<sup>3</sup> Ce courrier doit être rédigé sans attendre la clôture du dossier

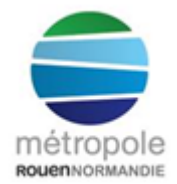

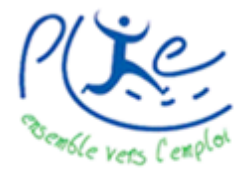

## Traitement d'un dossier individuel

## en étape de sortie positive

Délais de traitement des dossiers : contrôler mensuellement la récupération des pièces manquantes des dossiers concernés. La clôture doit être finalisée dans les trois mois suivant celle de l'examen pour chaque dossier.

Exemple : un dossier examiné à la commission du 07/02/2019 devra être clôturé avant le 06/05/2019

Suivi de la récupération des pièces manquantes : compléter, au fur et à mesure des éléments fournis, le tableau Excel partagé sur le serveur PLIE V, dans le dossier « Suivi des sorties du dispositif ».

2 - L'archivage du dossier

a) Répartir au fur et à mesure les dossiers par année de sortie et par ordre alphabétique.

*Ex : un dossier examiné à la commission du 07/02/2019, actant une sortie au 31/12/18, sera ainsi à archiver à l'année 2018* 

 b) Indiquer sur chaque boîte le nom des premier et dernier dossiers, l'année concernée, la nature des dossiers concernés (en l'occurrence dossiers de sortie) avec une étiquette récapitulative colée à même la boîte.

L'archivage s'effectue par périodes données par le Service des Archives. Le travail de Carine IOVANOVITCH est d'enregistrer sur le logiciel dédié le contenu de chaque boîte à archives pour leur attribuer une cote grâce aux informations renseignées sur les étiquettes.